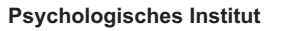

Universität Zürich Psychologisches Institut Bachelor- und Masterstudiengang Binzmühlestrasse 14, Box 1 CH-8050 Zürich www.psychologie.uzh.ch

# Finding psychology courses in English in the Online Course Catalogue UZH:

1) Open the link to the UZH Course Catalogue:

https://studentservices.uzh.ch/uzh/anonym/vvz/?sap-language=EN&sap-ui-language=EN#/SC/2024/003/50000007

2) Select the correct semester.

3) Click on "Search".

|                                                                      | 3)                                                                               |
|----------------------------------------------------------------------|----------------------------------------------------------------------------------|
| < UZH UZH Course Catalogue                                           | 圖 Modules of My Study Programs 苗 My Schedule 昆 My Noted Ite 💈 Q. Search 🕥 DE ⑦ 吕 |
| Home / Degree programs<br>Degree programs (15)                       | Fall Semester 2024 👳                                                             |
| Faculty: Faculty of Arts and Social Sciences                         | 2)                                                                               |
| Bachelor of Arts (RVO19)                                             |                                                                                  |
| Bachelor of Arts in Social Sciences (RVO 19)                         | · · · · · · · · · · · · · · · · · · ·                                            |
| Bachelor of Science in Psychology (RVO19)                            | >                                                                                |
| Master of Arts (RVO19)                                               | >                                                                                |
| Master of Arts in Social Sciences (RVO19)                            | >                                                                                |
| Master of Science in Psychology (RVO19)                              | >                                                                                |
| Master of Arts in Film Studies                                       | >                                                                                |
| Master of Arts in Comparative and International Studies (ETH UZH)    | >                                                                                |
| Teaching Diploma for Upper Secondary Education (LfM)                 | >                                                                                |
| Erweiterungsdiplom über ein Zusatzfach                               | >                                                                                |
| Additional Qualification in Vocational Education and Training (BPZQ) | >                                                                                |
| Doctorate Faculty of Arts and Social Sciences                        | >                                                                                |
| Master of Arts PHZH UZH ETH in Science Education                     | >                                                                                |
| Master of Arts PHZH UZH in Teaching German                           | >                                                                                |
| MA in Fachdidaktik Medien und Informatik                             | >                                                                                |

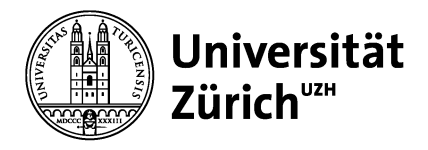

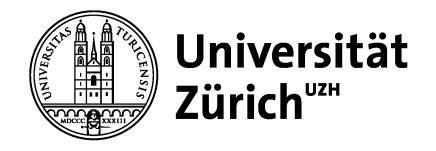

### **Psychologisches Institut**

Universität Zürich Psychologisches Institut Bachelor- und Masterstudiengang Binzmühlestrasse 14, Box 1 CH-8050 Zürich www.psychologie.uzh.ch

## In the drop-down menu, select "Modules", then enter all necessary filter criteria.

| JZH Search UZH Course Catalogue                                                                                   |                                                                        |                                                                                                    | Modules of My Study Programs | 🛱 My Schedule 🚯 My Noted Items | ≣ Catalogue 🛞 DE ⑦    |
|----------------------------------------------------------------------------------------------------|------------------------------------------------------------------------|----------------------------------------------------------------------------------------------------|------------------------------|--------------------------------|-----------------------|
| earch Modules =<br>mod By (The Acad <sup>®</sup> – evel, Faculty,<br>ering Organization, Module features, ECTS (2 |                                                                        |                                                                                                    |                              |                                | Fall Semester 2024 🖶  |
| Search for Title, Short, Description<br>breviation: Academic Level:                                               | Offering Organization:<br>Arts and Soci x) v [Department of Psychol x] | Module features:         ECTS:           Threget Group: Suitable f x)         0         2         4         6         10         Max |                              |                                | Hide Filter Bar Clear |
| g in to add modules to your notes. Login                                                                          |                                                                        |                                                                                                    |                              |                                | ×                     |
| Iodules (8)                                                                                                    |                                                                        |                                                                                                    |                              |                                | t↓                    |
| Title / Short module                                                                                              | Category                                                               | Faculty                                                                                                    | ECTS                         |                                |                       |
| A comparative approach to the evolution of social behavior<br>D6SM2001202b                                        | Module                                                                 | PHF                                                                                                    | 4                            |                                | 3                     |
| Anxiety Disorders – Theories, findings and treatment options<br>D65M200l404x                                      | Module                                                                 | PHF                                                                                                    | 4                            |                                | >                     |
| Applied Developmental Psychology<br>D6SM200I202a                                                                  | Module                                                                 | PHF                                                                                                    | 4                            |                                | >                     |
| Chronification of Mental Disorders<br>D6SM200l404b                                                                | Module                                                                 | PHF                                                                                                    | 4                            |                                | >                     |
| Historical Foundations of Psychology<br>D6SM200I303z                                                              | Module                                                                 | PHF                                                                                                    | 4                            |                                | >                     |
| Living Well With Dementia: Perspectives from Gerontopsychology and Healthy Aging                                  | Module                                                                 | PHF                                                                                                    | 4                            |                                | >                     |
|                                                                                                    |                                                                        |                                                                                                    | 4                            |                                | >                     |
| Rebel Without a Cause: Facts and Fiction about the Teenage Brain<br>D6SM200I202g                                  | Module                                                                 | PHF                                                                                                    | -                            |                                |                       |

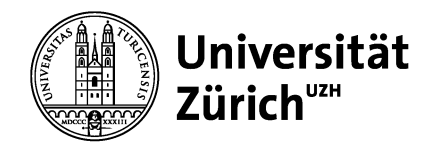

### **Psychologisches Institut**

Universität Zürich Psychologisches Institut Bachelor- und Masterstudiengang Binzmühlestrasse 14, Box 1 CH-8050 Zürich www.psychologie.uzh.ch

In the previously shown list, click on the module you'd like to take a closer look at. This will show you more information regarding the specific module, e.g., specific contents or the type(s) of assessment.

| CUZH UZH Course Catalogue                                                                                                    | 圖 Modules of My Study Programs |  |  |  |  |  |
|----------------------------------------------------------------------------------------------------|--------------------------------|--|--|--|--|--|
| Home / Module<br>A comparative approach to the evolution of social behavior (06SM200l202b)                                                                                                    | Fall Semester 2024 👼           |  |  |  |  |  |
| Type of module: Module<br>ECTS: 4                                                                                                    |                                |  |  |  |  |  |
| Paradellar Course Resultaneets Orselitation Conserved                                                                                                    |                                |  |  |  |  |  |
| Uescupion Courses requirements organization Component                                                                                                    |                                |  |  |  |  |  |
| General description: What sets humans apart from other animats in terms of their social behavior? This course seeks to explore the evolution and development of social behavior and cognition (social relationships, social learning, social conformity, prosocial and cooperative behavior) humans and their costext relatives, apes, providing students with a through foundation in academic knowledge and research stills for developing to social behavior is social behavior and their costext relatives, apes, providing students with a motogy foundation in academic knowledge. All students will have the opportunity to protocial methodological events, such as a matrix/ang |                                |  |  |  |  |  |
| ECTS: 4                                                                                                    |                                |  |  |  |  |  |
| Note: Dieses Modul staht nur Studierenden des Bachelor of Science in Psychologie (RVO19) offen.<br>This module is ont open to studenst of Bachelor of Science in Psychologie (RVO19).                                                                                                    |                                |  |  |  |  |  |
| Max. Number of participants: 30                                                                                                    |                                |  |  |  |  |  |
| Learning Outcome: Students will expand their understandings of the current theories, methods and empirical findings about the evolution of social behavior, such as social relationships, social learning, social constraints, in humans and their closest relatives, apes.                                                                                                    |                                |  |  |  |  |  |
| Procedure assignment: During the allocation of places, the priorities defined by the students will be taken into account.                                                                                                    |                                |  |  |  |  |  |
| Languages: Englisch                                                                                                    |                                |  |  |  |  |  |
| Module features: Target Group: Suitable for English Speakers                                                                                                    |                                |  |  |  |  |  |
|                                                                                                    |                                |  |  |  |  |  |
| COURSES                                                                                                    |                                |  |  |  |  |  |
| Please log in to add courses to your notes. Courses inside your notes are also shown in your timetable. Login                                                                                                    | ×                              |  |  |  |  |  |
| Courses (1)                                                                                                    |                                |  |  |  |  |  |
| C-Nr Title / Short course Begin / End Times Instru                                                                                                    | ctor Room                      |  |  |  |  |  |
| Seminar                                                                                                    |                                |  |  |  |  |  |
| A comparative approach to the evolution of social behavior from 19.09.2024<br>2002/202b to 19.12.2024 Thu 16.15-18:00 See In                                                                                                    | Lee                            |  |  |  |  |  |
| REQUIREMENTS                                                                                                    |                                |  |  |  |  |  |
|                                                                                                    |                                |  |  |  |  |  |
| Assessment: 1. Active participation in the course (20%)<br>2. Reading the selected papers and submitting 1 page journal reading report bi-weekly (35%)<br>3. Short group presentation (6%)                                                                                                    |                                |  |  |  |  |  |
| Grading Scale: Pass/Fail                                                                                                    |                                |  |  |  |  |  |
| Repeatability: Can't be repeated                                                                                                    |                                |  |  |  |  |  |
|                                                                                                    |                                |  |  |  |  |  |

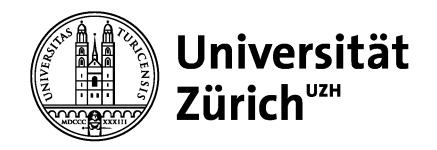

### **Psychologisches Institut**

Universität Zürich Psychologisches Institut Bachelor- und Masterstudiengang Binzmühlestrasse 14, Box 1 CH-8050 Zürich www.psychologie.uzh.ch

To see where and when the module will take place, click on the course (title) below.

| ocial behavior (06SM2001202b                                                                                                    |                                                                                                    |                                                                                                    | (A) Module                                                                                                    | es of My Study Programs 🧮 My Schedule 🖹 My                                                                                                    | Noted Items Q Search 🛞 DE 🕐                                                                                                    |
|----------------------------------------------------------------------------------------------------|----------------------------------------------------------------------------------------------------|----------------------------------------------------------------------------------------------------|----------------------------------------------------------------------------------------------------|----------------------------------------------------------------------------------------------------|----------------------------------------------------------------------------------------------------|
| ocial behavior (06SM200I202b                                                                                                    |                                                                                                    |                                                                                                    |                                                                                                    |                                                                                                    |                                                                                                    |
|                                                                                                    | )                                                                                                    |                                                                                                    |                                                                                                    |                                                                                                    | Fall Semester 2024 ₹                                                                                                    |
|                                                                                                    |                                                                                                    |                                                                                                    |                                                                                                    |                                                                                                    |                                                                                                    |
|                                                                                                    |                                                                                                    |                                                                                                    |                                                                                                    |                                                                                                    |                                                                                                    |
|                                                                                                    |                                                                                                    | *                                                                                                    |                                                                                                    |                                                                                                    |                                                                                                    |
| Component                                                                                                    |                                                                                                    |                                                                                                    |                                                                                                    |                                                                                                    |                                                                                                    |
| n: What sate humans anart from other and                                                                                          | male in terms of their social hebaulor? This course seeks                                                                                                    | to evolute the evolution and development of social helps                                                                                                    | ior and comption (social relationships                                                                                                    |                                                                                                    |                                                                                                    |
| social learning, social conformity, proso<br>research skills for developing comparat<br>behavioral data collected in different co | cial and cooperative behavior) in humans and their close<br>ive approaches to social behavior studies. All students w<br>intexts provided by the lecturer.                                                                                                    | st relatives, apes, providing students with a thorough four<br>ill have the opportunity to participate in practical methodo                                                                                                    | dation in academic knowledge and<br>logical exercises, such as analyzing                                                                                                    |                                                                                                    |                                                                                                    |
| S: 4                                                                                                    | nicko provided by the testaten                                                                                                    |                                                                                                    |                                                                                                    |                                                                                                    |                                                                                                    |
| <ul> <li>Dieses Modul steht nur Studierenden d<br/>This module is only open to students of</li> </ul>                             | es Bachelor of Science in Psychologie (RVO19) offen.                                                                                                    |                                                                                                    |                                                                                                    |                                                                                                    |                                                                                                    |
| is: 30                                                                                                    |                                                                                                    |                                                                                                    |                                                                                                    |                                                                                                    |                                                                                                    |
| <ul> <li>Students will expand their understandir<br/>conformity, prosocial and cooperation.</li> </ul>                            | ngs of the current theories, methods and empirical finding<br>In humans and their closest relatives, apes.                                                                                                    | s about the evolution of social behavior, such as social re                                                                                                    | lationships, social learning, social                                                                                                    |                                                                                                    |                                                                                                    |
| t: During the allocation of places, the price                                                                                     | rities defined by the students will be taken into account.                                                                                                    |                                                                                                    |                                                                                                    |                                                                                                    |                                                                                                    |
| s: Englisch                                                                                                    |                                                                                                    |                                                                                                    |                                                                                                    |                                                                                                    |                                                                                                    |
| s: Target Group: Suitable for English Spea                                                                                        | kers                                                                                                    |                                                                                                    |                                                                                                    |                                                                                                    |                                                                                                    |
| or: Alexandra M. Freund                                                                                                    |                                                                                                    |                                                                                                    |                                                                                                    |                                                                                                    |                                                                                                    |
|                                                                                                    |                                                                                                    |                                                                                                    |                                                                                                    |                                                                                                    |                                                                                                    |
|                                                                                                    |                                                                                                    |                                                                                                    |                                                                                                    |                                                                                                    |                                                                                                    |
| your notes are also shown in your timetabl                                                                                        | e. Login                                                                                                    |                                                                                                    |                                                                                                    |                                                                                                    | ×                                                                                                    |
|                                                                                                    |                                                                                                    |                                                                                                    |                                                                                                    |                                                                                                    |                                                                                                    |
|                                                                                                    | Begin / End                                                                                                    | Times                                                                                                    | Instructor                                                                                                    | Room                                                                                                    |                                                                                                    |
|                                                                                                    |                                                                                                    |                                                                                                    |                                                                                                    |                                                                                                    |                                                                                                    |
| behavior                                                                                                    | from 19.09.2024                                                                                                    |                                                                                                    |                                                                                                    |                                                                                                    |                                                                                                    |
|                                                                                                    | to 19.12.2024                                                                                                    | Thu 16:15-18:00                                                                                                    | Sae In Lee                                                                                                    |                                                                                                    | >                                                                                                    |
|                                                                                                    | Component  What sets humans apart from other ani<br>accial learning, social conformity, prosic<br>rescale statistic for developing comparing<br>social learning, social conformity, prosic<br>rescale statistics of the social conformity, prosic<br>rescale statistics of the social conformity, pro-<br>sent in the social social conformity of the<br>social social conformity provides and the<br>social social conformity provides and the<br>social social conformity provides and the<br>social social conformity provides and the<br>social social conformity provides and the<br>social social social conformity provides and<br>social social social conformity provides and<br>social social social social social social<br>social social social social social social social<br>social social social social social social social<br>social social social social social social social<br>social social social social social social social<br>social social social social social social social social<br>social social social social social social social social<br>social social social social social social social social<br>social social social social social social social social<br>social social social social social social social social<br>social social social social social social social social<br>social social social social social social social social social social<br>social social social social social social social social social social<br>social social social social social social social social social social<br>social social social social social social social social social social social<br>social social s | Component  What sets humans apart from other animals in terms of their social behavior? This course seeks social sets humans apart from other animals in terms of their social behavior? This course seeks social sets of developing comparative approaches to social behavior? This course seeks social sets of the course transport of the social behavior? This course seeks the social sets of other contexport of the social behavior? This course seeks the social sets of other contexport of the social behavior? This course seeks the social sets of other contexport of the social sets of the social sets of other contexport of the social sets of the social sets of the socies sets of the social sets of | Component  Component | Component  Component | Component<br>Component<br>The shake have and a component provide the shake of the shake of the shake |

|                                    | Psychologisches Institut                                                                                                    |
|------------------------------------|----------------------------------------------------------------------------------------------------|
| Universität<br>Zürich <sup>™</sup> | Universität Zürich<br>Psychologisches Institut<br>Bachelor- und Masterstudiengang<br>Binzmühlestrasse 14, Box 1<br>CH-8050 Zürich |
|                                    | www.poyonologic.uzin.on                                                                                                    |

A detailed list with all the dates, the time, and the room will appear. As you can see, if you check the entry too early before the semester starts, the room (or dates & time) might not have been added, yet. Usually, it will be added closer to the official module booking deadlines.

In the top part of the display, you can also double-check the language of instruction.

| Home / Module / Course<br>A comparative approach to the evolutionof soc | ial behavior (200l202b)                                                          |      |            | Fall Semester 2024 ≡ |
|-------------------------------------------------------------------------|----------------------------------------------------------------------------------|------|------------|----------------------|
| Type of course: Seminar Module: A comparative approach to C-Nr: 4224    | the evolution of social behavior                                                 |      |            |                      |
| Description Times/Rooms/Instructors Component                           |                                                                                  |      |            |                      |
| Course Materials:<br>Times:<br>Instructor:<br>Languages:<br>Notes:      | Are made available via OLAT.<br>Thu 5.6.5.1800<br>Sae In Lee<br>English<br>(G02) |      |            |                      |
| TIMES/ROOMS/INSTRUCTORS                                                 |                                                                                  |      |            |                      |
| Times (14)                                                              |                                                                                  |      |            |                      |
| Date                                                                    | Time                                                                             | Room | Instructor |                      |
| Thu, 19.09.2024                                                         | 16:15 - 18:00                                                                    |      | Sae In Lee |                      |
| Thu, 26.09.2024                                                         | 16:15 - 18:00                                                                    |      | Sae In Lee |                      |
| Thu, 03.10.2024                                                         | 16:15 - 18:00                                                                    |      | Sae In Lee |                      |
| Thu, 10.10.2024                                                         | 16:15 - 18:00                                                                    |      | Sae In Lee |                      |
| Thu, 17.10.2024                                                         | 16:15 - 18:00                                                                    |      | Sae In Lee |                      |
| Thu, 24.10.2024                                                         | 16:15 - 18:00                                                                    |      | Sae In Lee |                      |
| Thu, 31.10.2024                                                         | 16:15 - 18:00                                                                    |      | Sae In Lee |                      |
| Thu, 07.11.2024                                                         | 16:15 - 18:00                                                                    |      | Sae In Lee |                      |
| Thu, 14.11.2024                                                         | 16:15 - 18:00                                                                    |      | Sae In Lee |                      |
| Thu, 21.11.2024                                                         | 16:15 - 18:00                                                                    |      | Sae In Lee |                      |
| Thu, 28.11.2024                                                         | 16:15 - 18:00                                                                    |      | Sae In Lee |                      |
| Thu, 05.12.2024                                                         | 16:15 - 18:00                                                                    |      | Sae In Lee |                      |
| Thu, 12.12.2024                                                         | 16:15 - 18:00                                                                    |      | Sae In Lee |                      |
| Thu, 19.12.2024                                                         | 16:15 - 18:00                                                                    |      | Sae In Lee |                      |
| COMPONENT                                                               |                                                                                  |      |            |                      |

Module: A comparative approach to the evolution of social behavior (06SM200l202b)